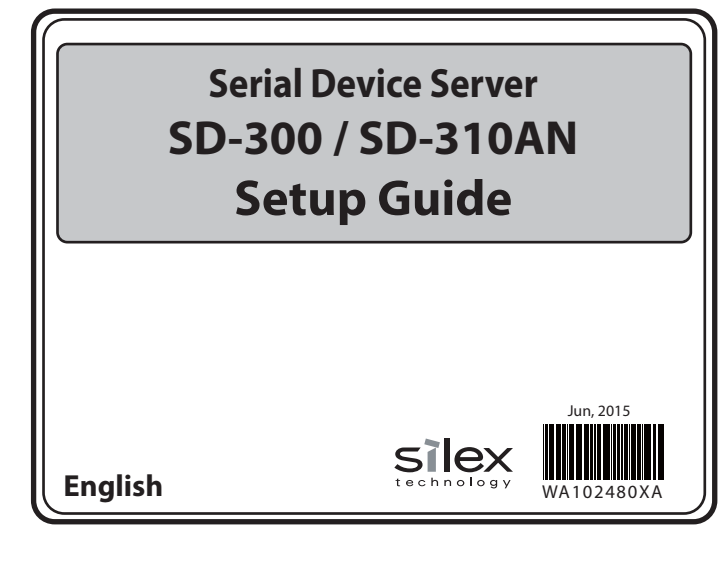

Thank you for purchasing the Serial Device Server, SD-300/SD-310AN. This Setup Guide provides information on how to set up and use SD-300/ SD-310AN.

The following items are included in SD-300/SD-310AN package.

- SD-300/SD-310AN
- AC adaptor
- Setup Guide (this document)

Package Contents

- GPL license notice
- U Warranty Booklet Rubber foot (4pcs)

Setup Procedure

The following is the procedure to setup SD-300/SD-310AN

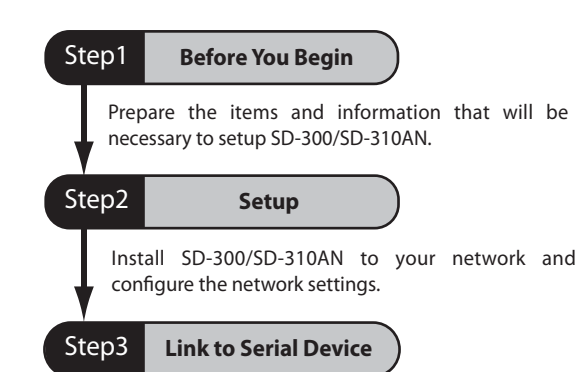

Link to your serial device.

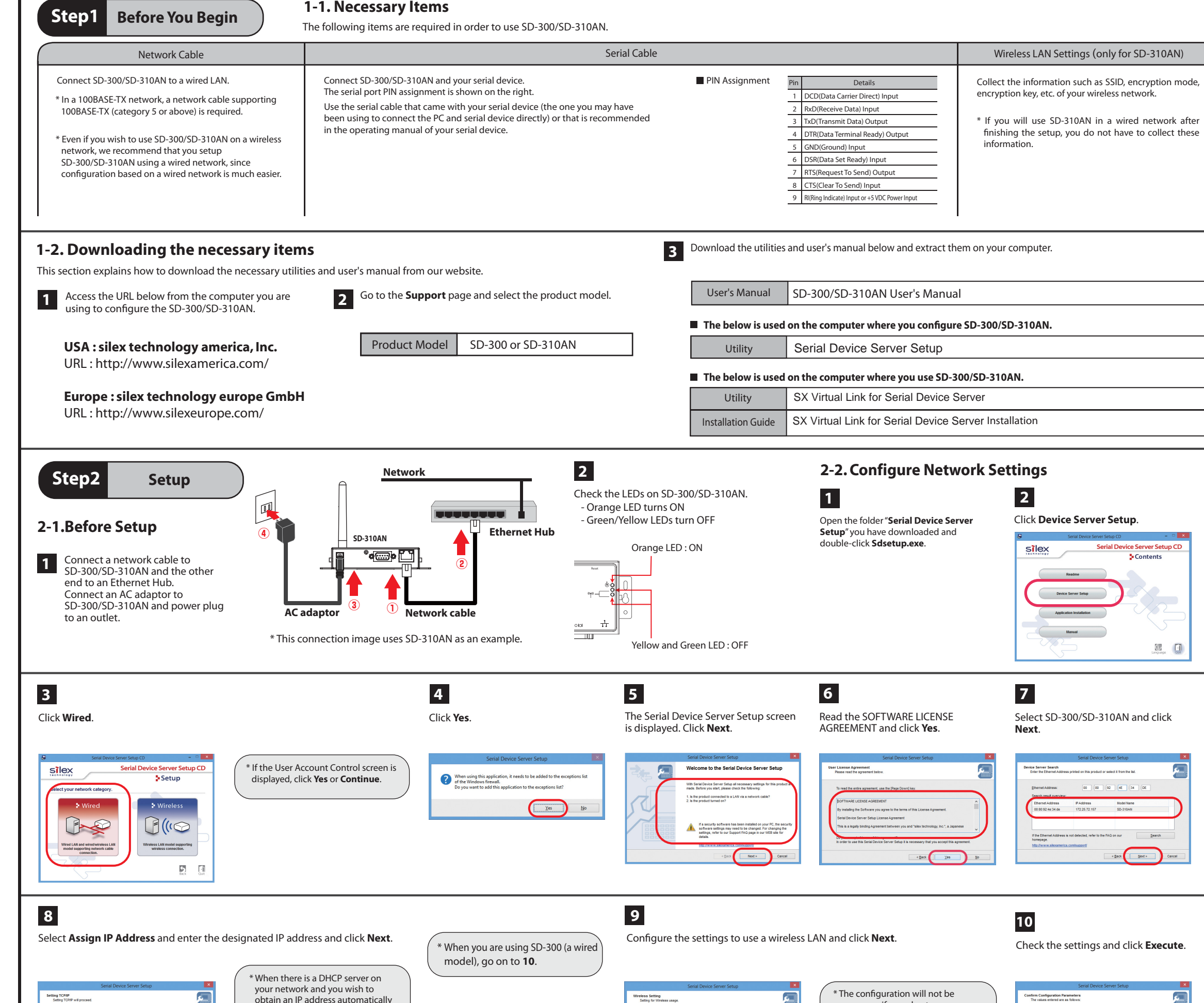

| SD-300 (wired model)      | CE  |
|---------------------------|-----|
| SD-310AN (wireless model) | (() |

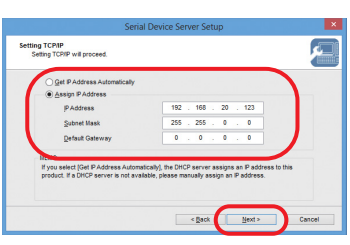

obtain an IP address automatically from it, select Get IP Address Automatically and click Next. \* When the window without the option, "Get IP Address Automatically" is displayed, please enter the IP address (mandatory), subnet mask and default gateway.

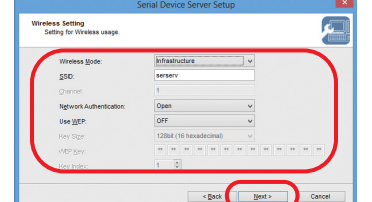

|                                | Wireless LAN Settings (only for SD-310AN)                                                             |  |  |
|--------------------------------|----------------------------------------------------------------------------------------------------|--|--|
| Details<br>rrier Direct) Input | Collect the information such as SSID, encryption mode, encryption key, etc. of your wireless network. |  |  |
| Data) Input                    |                                                                                                    |  |  |
| Data) Output                   | * If you will use SD-310AN in a wired network after                                                   |  |  |
| minal Ready) Output            | finishing the setup, you do not have to collect these                                                 |  |  |
| ) Input                        | information.                                                                                          |  |  |
| Ready) Input                   |                                                                                                    |  |  |
| To Send) Output                |                                                                                                    |  |  |
| Send) Input                    |                                                                                                    |  |  |
| Input or +5 VDC Power Input    |                                                                                                    |  |  |

|                                                   | Serial Device S                 | erver Setup              |          |
|---------------------------------------------------|---------------------------------|--------------------------|----------|
| Device Server Search<br>Enter the Ethernet Addres | is printed on this product or   | select it from the list. | <b>F</b> |
| Ethernet Address:<br>Search result overview       | 00 : 80 :                       | 92 : 4E : 34 : DE        |          |
| Ethernet Address                                  | PAddress                        | Model Name               |          |
| 00:80.92.4e:34.de                                 | 172.25.72.157                   | SD-310AN                 |          |
| If the Ethernet Address i homepage.               | is not detected, refer to the l | MAQ on our Sear          | zh       |

necessary if you plan to use SD-310AN on a wired LAN network. Click Next then.

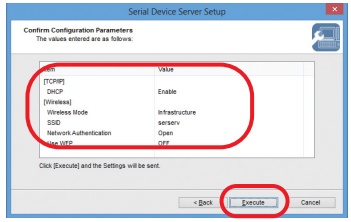

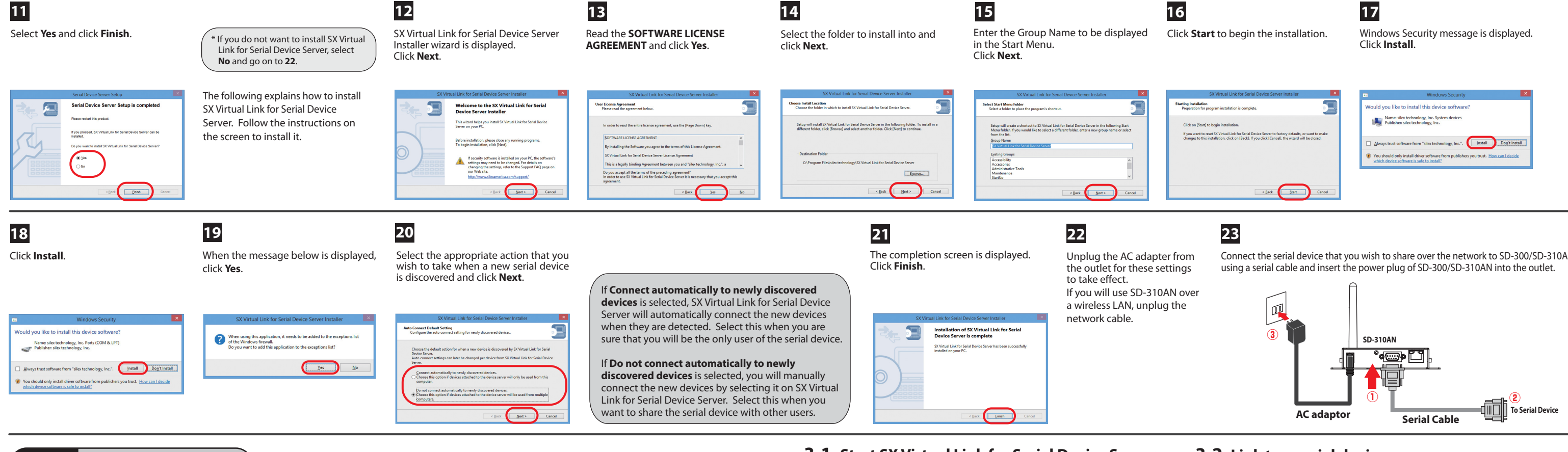

# Step3 Link to Serial Device

(2) In the **General** tab, check **Specify** 

select the COM port that you wish

to use from Virtual Port Name.

(Please do not select one that is

already used on your system.)

the COM port check box and

In this Setup Guide, how to link the serial device using SX Virtual Link for Serial Device is described (this method is called as "Serial Port Emulation Mode").

(3) Click **OK**.

1

For other communication methods, see the SD-300/SD-310AN User's Manual that you have downloaded at Step1 Before You Begin.

# Install the necessary application to a PC

1

SX Vir

Install the SX Virtual Link for Serial Device if it is not yet installed to the PC where you use SD-300/SD-310AN. For how to download it, see Step1 Before You Begin. For how to install it, see SX Virtual Link for Serial Device Server Installation guide that you have downloaded.

Select SD-300/SD-310AN in SX Virtual Link for Serial Device

0 183 Y ?

Server's main window and click **Connect** button 💽

# **3-1.** Start SX Virtual Link for Serial Device Server

Link for Serial Device Server - SX Virtual Link for Serial Device Server.

(1) Select the serial device that you wish to link and click the **Properties** button - = - -

# Click the icon 🕥 in the task tray or click Start - All Programs - SX Virtual

(1) Select No, not this time and click Once you successfully link to the serial Next

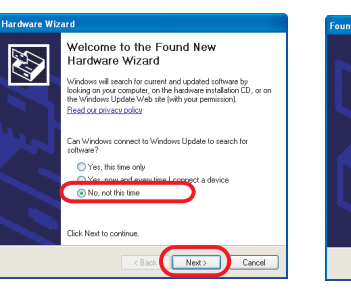

(4) Click Finish.

# Finish

**3-3.** Start a serial communication software

(3)

OK

SDS4E34DE

COM1

00:80:92:4E:34-D

Device Server Properties

2

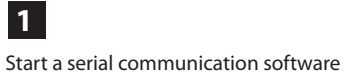

such as a terminal software, etc.

3

Device nam Transfer sp Model Name Host Name: IP Address: Ethernet Ar

Specify the COM p

(2)

On the serial communication software, select the COM port that is displayed in the status column of the SX Virtual Link for Serial Device Server's main window.

\* Also, configure the serial port settings such as a baud rate, stop bit, etc. on serial communication software.

Once the communication settings are complete, you can communicate with the serial device connected to SD-300/SD-310AN.

# 3-4. Unlink from a serial device

2

device, the status icon is changed to

"Connected" in the SX Virtual Link for

Serial Device Server's main window.

is displayed in the status column.

\* If Found New Hardware Wizard is

according to the followings:

displayed, install software for the device

2

The COM port that you have selected

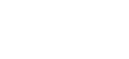

1

Close the serial communication software.

Select SD-300/SD-310AN in the SX Virtual Link for Serial Device Server's main window and click **Disconnect** button 🕢

Connect the serial device that you wish to share over the network to SD-300/SD-310AN

# **3-2.** Link to a serial device

\* To specify the COM port manually, please complete the following steps before you link to the serial device.

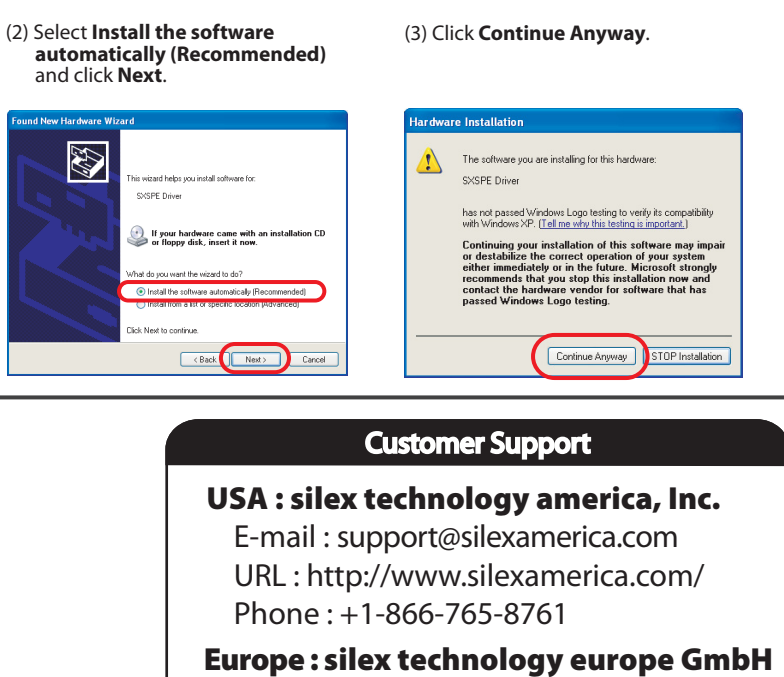

E-mail:support@silexeurope.com URL : http://www.silexeurope.com/ Phone: +49(0)2151-65009-0